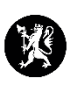

## Veiledning nr. 4 Distribusjonslister

## Finn distribusjonslister i CIM

- 1. Når du logger inn i CIM får du opp en meny til venstre i bildet. Menyen kan være ulik fra kommune til kommune, ettersom den kan redigeres av kommunens CIMadministrator.
- 2. Pek på fanen Administrasjon i venstremenyen. Velg Admin Distribusjonslister. Du får da opp liste over forskjellige distribusjonslister som kommunen har. Klikk på den listen og du får opp e-post adresser og telefonnumre.

## Eksportere distribusjonsliste til Office-program

- 3. Velg ønsket distribusjonsliste som skal eksporteres.

| 🛛 🔿 Statsforvalteren -                                                                                          | Rediger                     | ×                     |                     |  |  |
|----------------------------------------------------------------------------------------------------|-----------------------------|-----------------------|---------------------|--|--|
| Medlemmer: 9                                                                                                    | 🗎 Lag kopi                  |                       |                     |  |  |
| Deve de la contra de la contra de la contra de la contra de la contra de la contra de la contra de la contra de | 📇 Skriv ut                  |                       |                     |  |  |
| Beredskapslaget fikk nytt navn "BEREDSKAPSSTAB" 1/1-21                                                          |                             | 🔂 Eksporter til Word  |                     |  |  |
| Navn                                                                                                    | E-post                      | 🗘 Eksporter til PDF   | 🛱 Eksporter til PDF |  |  |
| Evensen, Gry                                                                                                    | fmrogen@statsforvalteren.no | 🗘 Eksporter til Excel |                     |  |  |
| Johnsen, Reidar                                                                                                 | fmrorjo@statsforvalteren.no | Vis e-postliste       |                     |  |  |
| Langvik, Ivar                                                                                                   | fmroila@statsforvalteren.no | 98675801 98675801     |                     |  |  |
| Salte, Vetle Nilsen                                                                                             | vensa@statsforvalteren.no   | 97401337 97401337     |                     |  |  |

5. Velg deretter hvordan du ønsker å eksportere distribusjonslisten. Du kan velge mellom Word, PDF eller Excel.

## Vise e-postadresser i en distribusjonsliste

6. Du kan også velge å vise alle epostadressene. Ved å klikke på «@ Vis e-postliste» så åpnes de opp i en egen vindusboks.

| 🖉 C Statsforvalteren - Va                              | rsling beredskapsstab og embetsledelse                                                                                                    |          | 🧨 Rediger        | i × |
|--------------------------------------------------------|----------------------------------------------------------------------------------------------------|----------|------------------|-----|
| Medlemmer: 9                                           |                                                                                                    |          |                  |     |
| Beredskapslaget fikk nytt navn "BEREDSKAPSSTAB" 1/1-21 |                                                                                                    | 📇 Skri   | v ut             |     |
|                                                        |                                                                                                    | 🗋 Eks    | porter til Word  |     |
| Navn                                                   | E-post                                                                                                    | 🔁 Eks    | porter til PDF   |     |
| Evensen, Gry                                           | fmrogen@statsforvalteren.no                                                                                                    | 🕄 Eks    | porter til Excel | D   |
| Johnsen, Reidar                                        | fmrorjo@statsforvalteren.no                                                                                                    | @ Vis    | e-postliste      |     |
| Langvik, Ivar                                          | fmroila@statsforvalteren.no                                                                                                    | 98675801 | 986758           | 01  |
| Salte, Vetle Nilsen                                    | vensa@statsforvalteren.no                                                                                                    | 97401337 | 974013           | 37  |
|                                                        |                                                                                                    |          |                  |     |
|                                                        |                                                                                                    |          |                  |     |
|                                                        | 2 - 🗆 ×                                                                                                    |          |                  |     |
|                                                        | fmrogen@statsforvalteren.no; fmrorjo@statsforvalteren.no; fmroila@statsforvalteren.no; vensa@statsforvalteren.no;<br>fmroigs@statsforvalteren.no; fmroims@statsforvalteren.no; mabte@statsforvalteren.no; fmrorth@statsforvalteren.no;<br>fmroffa@statsforvalteren.no |          |                  |     |

7. Bruk høyreklikk på mus til å merke og kopiere alle adressen. Du kan også bruke hurtigtaster: Du kan merke alle ved å trykke Ctrl+A, deretter kopiere ved å trykke Ctrl+C, åpne e-post klienten din og lime alle inn i adressefeltet, trykk Ctrl+V.